# **Tutorial para Acesso Externo**

## Criação da Conta Pessoal OnePass

# Biblioteca Digital ProView

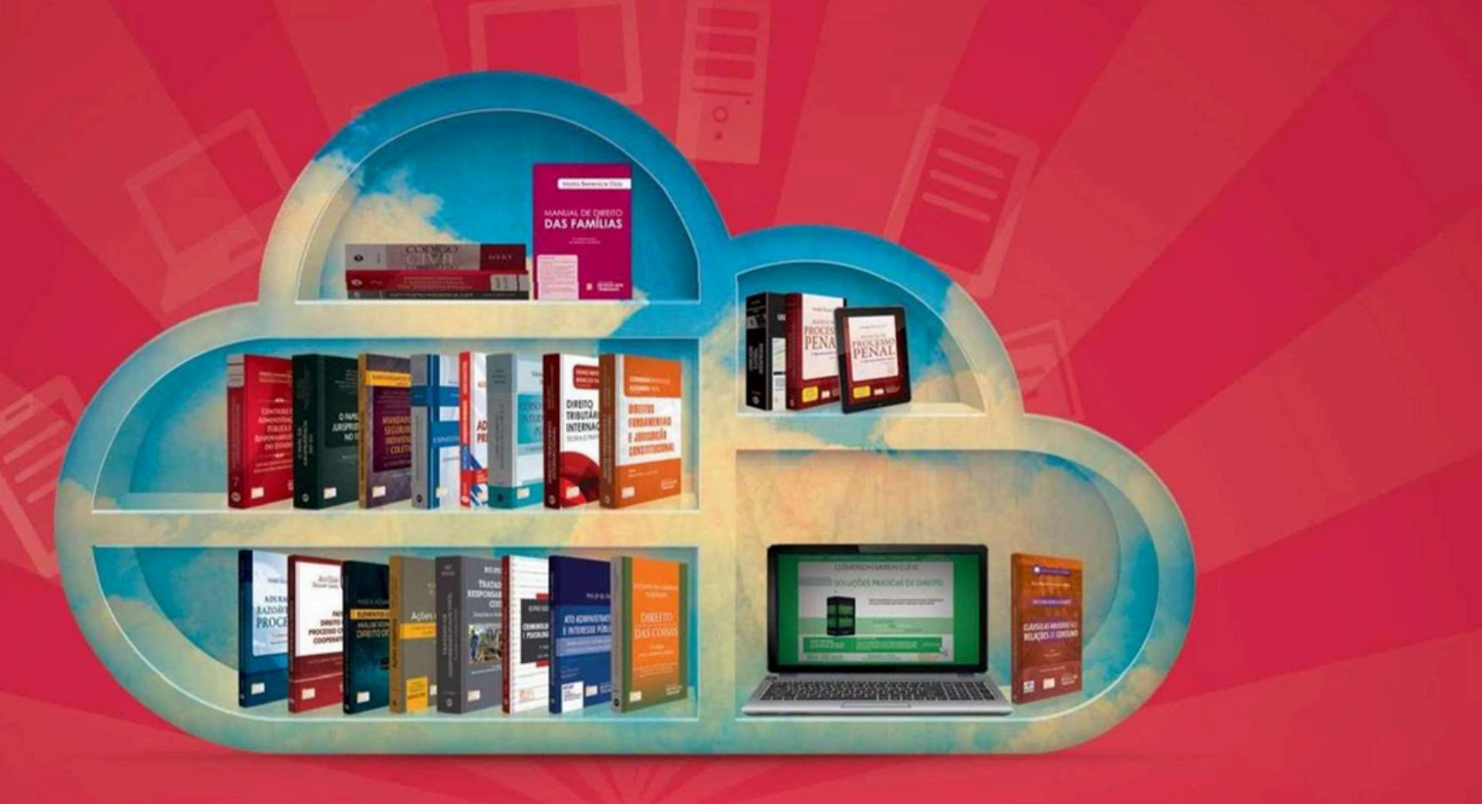

### Informações de acesso

#### Acesso interno:

Para acessar internamente a Biblioteca Digital ProView, basta clicar no link disponibilizado na página da Biblioteca <u>(Clique aqui).</u>

Este acesso só funcionará utilizando a rede do Mackenzie. Após o login com o e-mail Mackenzista, irá acessar direto a **Biblioteca ProView**, não será necessário login e senha dentro da plataforma.

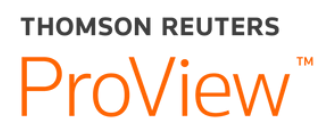

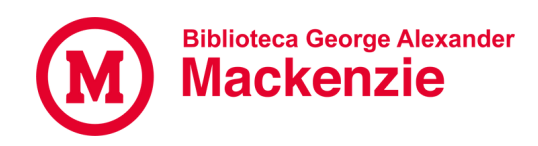

# Informações de acesso

#### <u>Acesso externo:</u>

Para acessar externamente, ou seja, fora da rede do Mackenzie, é necessário que seja criada uma conta **OnePass.** 

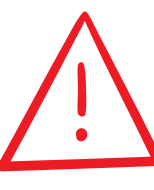

#### Importante:

O acesso externo só será possível mediante cadastro da conta OnePass dentro da Rede Mackenzie, isto é, nos *Campi* Universitários. **É imprescindível que o primeiro acesso seja realizado dentro da rede do Mackenzie.** 

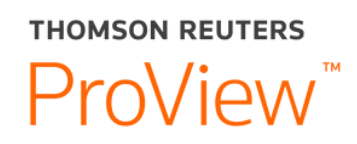

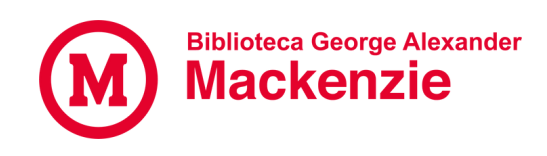

# Criação de conta

1- Após acessar a plataforma através do link, clique no avatar/conta localizada no canto superior direito e selecione o campo "Entrar usando o Onepass". No pop-up que aparecer, "Registre-se com OnePass".

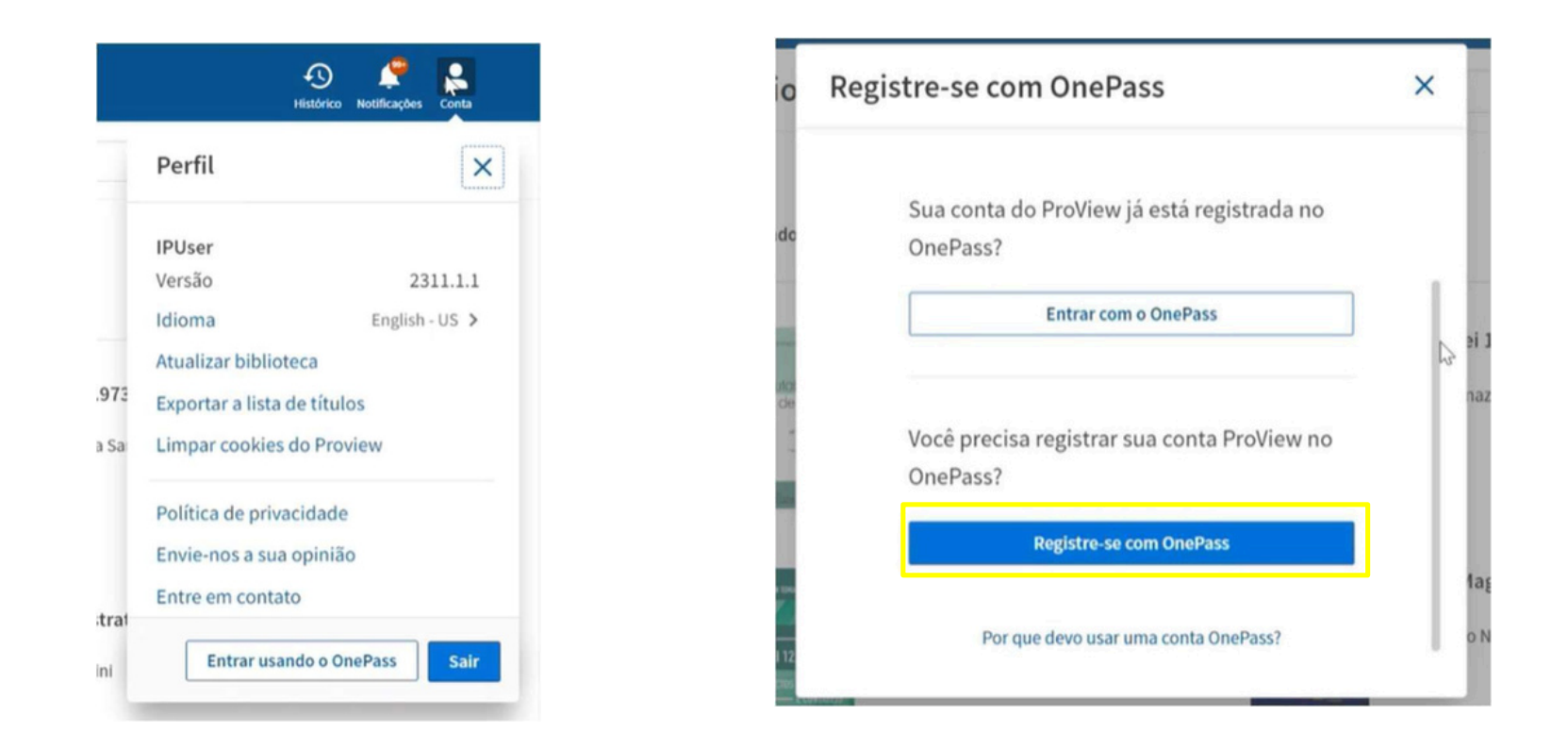

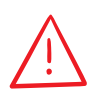

Mesmo se possuir OnePass de outro produto, é necessário se registrar. São chaves de autenticação diferentes

### Personalização de conta

**2-** Executado o passo 1, será aberto um novo pop-up, onde deverá ser preenchido os dados pessoais/de acesso como: Nome, Sobrenome e e-mail.

| io      | Registre-se com OnePass                                                               |               |
|---------|---------------------------------------------------------------------------------------|---------------|
| ndc     | Criar um perfil OnePass                                                               |               |
| Ruficil | Digite seu nome e email. Eles serão<br>associados ao seu novo perfil OnePass.<br>Nome | ei 1:<br>naze |
|         | Sobrenome                                                                             |               |
| a 10%   | E-mail                                                                                | lagi          |
| EI 12   |                                                                                       | o Na          |

|               | uma nova chave de registo do produto ao seu pertil OnePas                 |
|---------------|---------------------------------------------------------------------------|
|               |                                                                           |
| Pro           | duto                                                                      |
| Pro           | View                                                                      |
| Reg           | istration key                                                             |
| 0.            | 9995829376-3BoVR9                                                         |
| AECH<br>(est) | sua esta chave de registo a uma etiqueta para diferencia-la das<br>antes: |
| В             | blioteca digital                                                          |
|               | ail                                                                       |
| E-m           |                                                                           |

### Personalização de conta

**3-** Após preenchidos os dados, aguarde até que a criação da conta seja concluída e redirecionada para a página abaixo.

| ProView |                                     |
|---------|-------------------------------------|
| E-mail  |                                     |
|         | 6                                   |
|         | Continuar para ProView $ ightarrow$ |

# Login OnePass

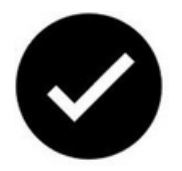

Após finalizar a criação do Perfil OnePass, o acesso ao **ProView** estará liberado para o usuário através de login e senha e ele poderá acessar de qualquer lugar, acessando o site:

https://next-proview.thomsonreuters.com/

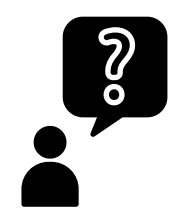

Dúvidas?

Entre em contato em <u>biblio.virtual@mackenzie.br</u> ou no <u>Chat da Biblioteca</u>

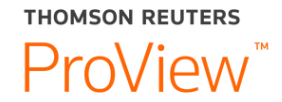

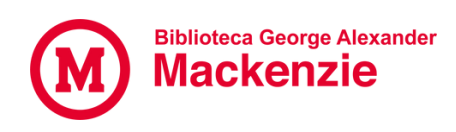